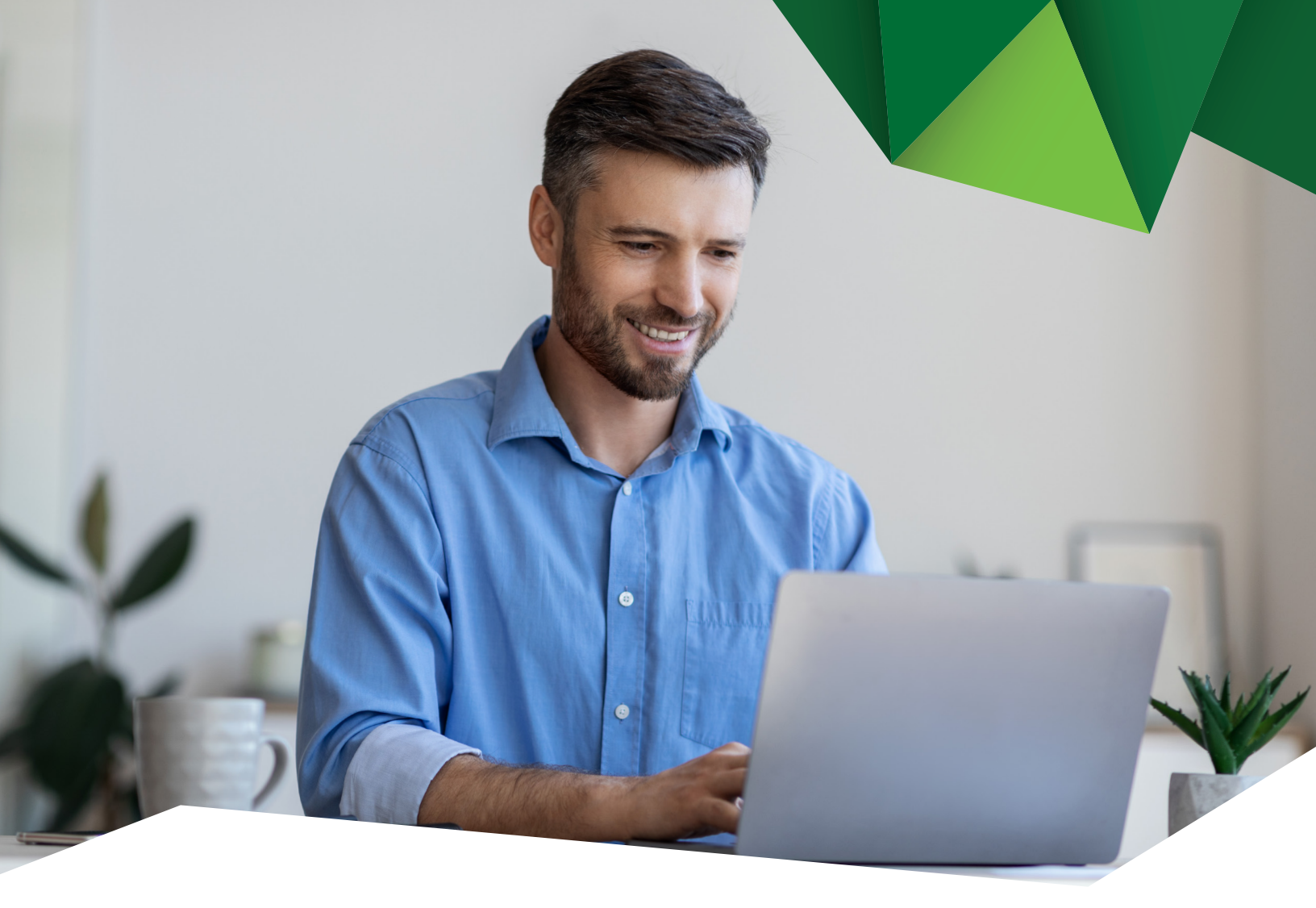

## Guía de Usuario

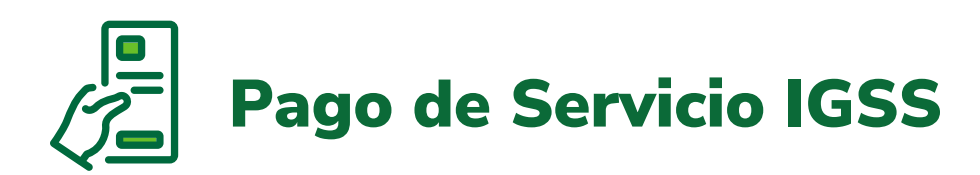

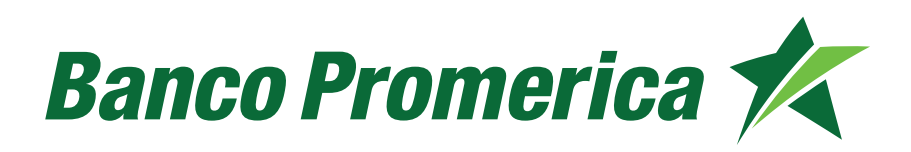

## 1. Procedimiento Pago de Servicio IGSS

**1.1** Al ingresar a Banca Electrónica dentro de las opciones visualizadas en la pantalla principal de su banca en línea deberá seleccionar las siguientes opciones:

- 1. Pagos
- 2. Pago de Servicios / Multipagos

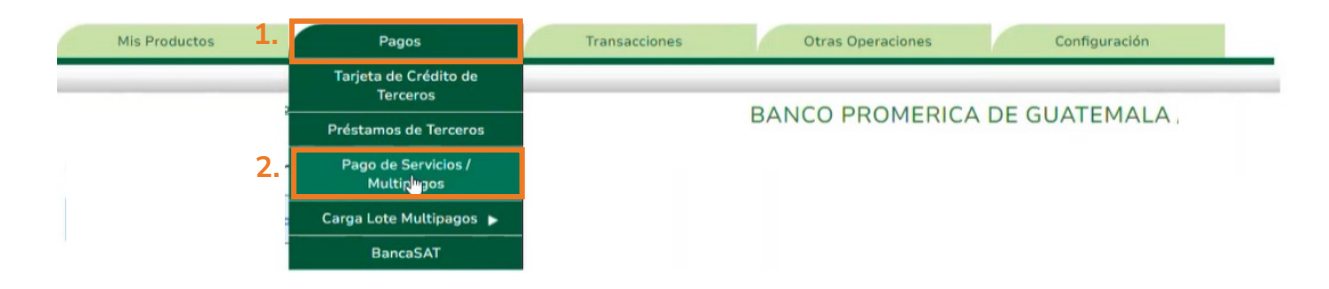

**1.2** El sistema desplegará la lista de las empresas a la cual puede realizar pagos.

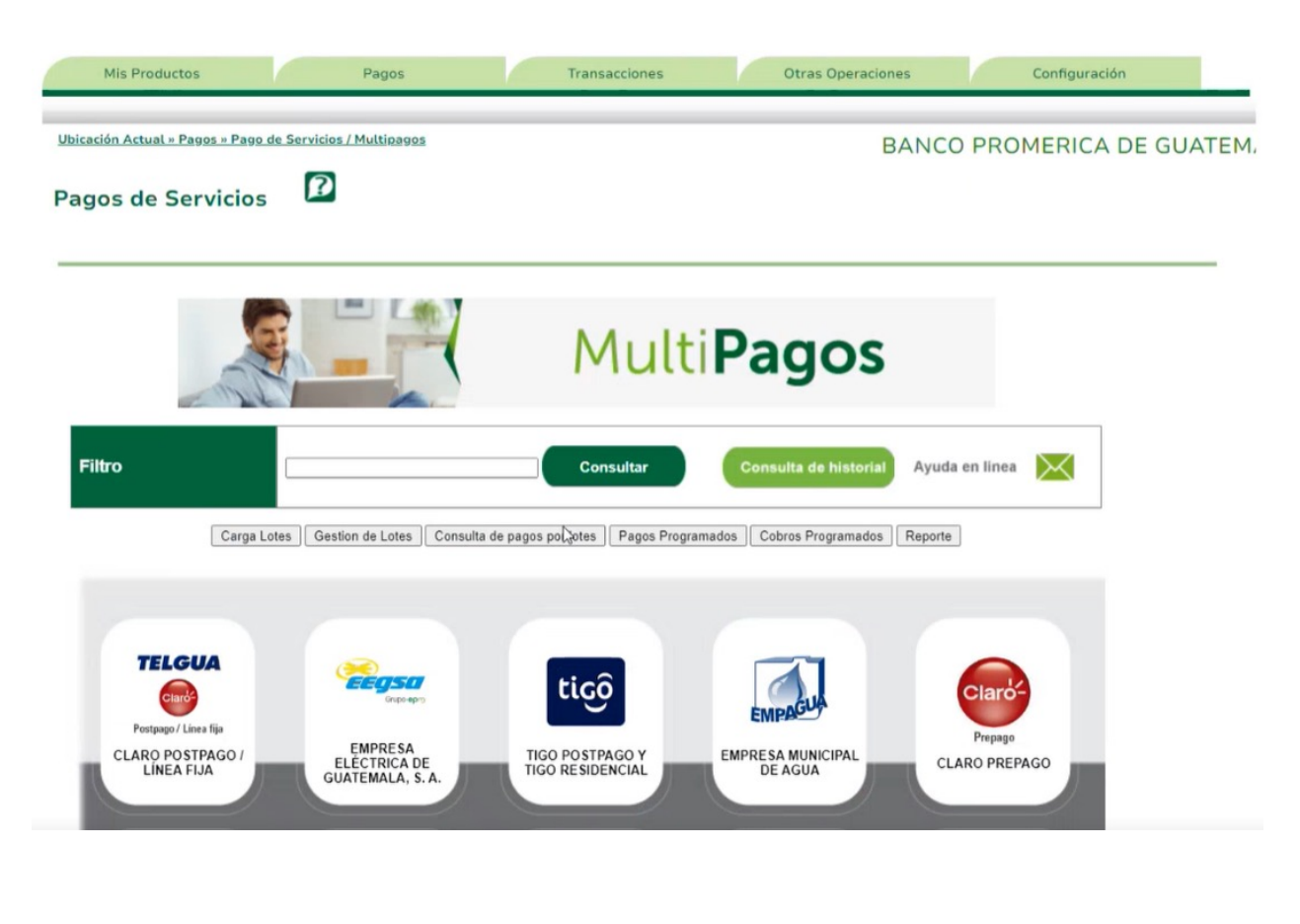

1.3 Buscar y seleccionar el Servicio IGSS.

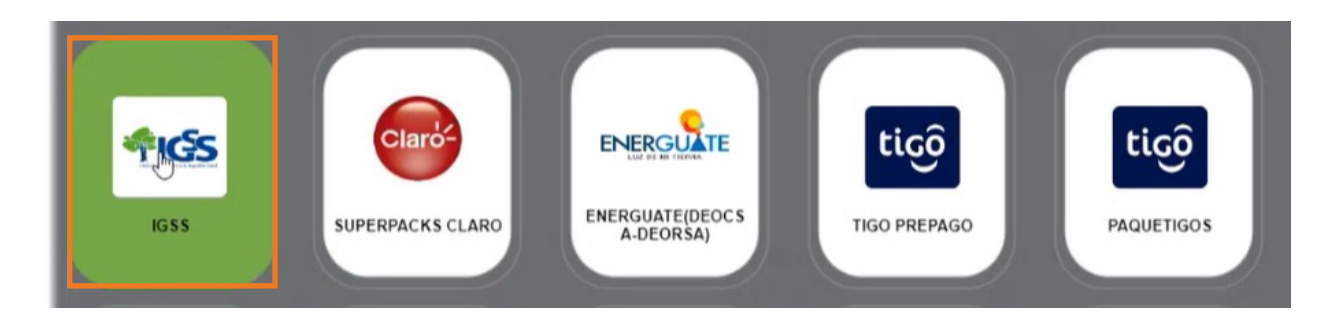

**1.4** El sistema solicitará llenar la información del formulario del IGSS que la empresa genera.

|                     | Bienvenido                                                                                                    |
|---------------------|----------------------------------------------------------------------------------------------------|
| Confirme Datos de l | Pago                                                                                                    |
|                     | Categoria SERVICIOS BÁSICOS                                                                                                    |
| <b>A</b> IGS        | Proveedor IGSS                                                                                                    |
|                     | Convenio PAGO DE PLANILLA DE IGSS, IRTRA E INTECAP                                                                                           |
|                     | Herdfleeters                                                                                                    |
| NUMERO RECIBO       | Identificadores Cuotas de pago<br>FECHA VENCIMIENTO FIRMA ELECTRONICA (Q) (Q)<br>0.00 0.00                                                   |
| NUMERO RECIBO       | Identificadores Cuotas de pago<br>FECHA VENCIMIENTO FIRMA ELECTRONICA (Q) (Q)<br>0.00 0.00                                                   |
| NUMERO RECIBO       | Identificadores Cuotas de pago<br>FECHA VENCIMIENTO FIRMA ELECTRONICA (Q) (Q)<br>0.00 0.00 0.00<br>ago<br>ta de crédito Otras cuentas        |
| NUMERO RECIBO       | Identificadores Cuotas de pago<br>FECHA VENCIMIENTO FIRMA ELECTRONICA (Q) (Q)<br>0.00 0.00<br>ago<br>ta de crédito Otras cuentas<br>onar - V |

1.5 Continuar seleccionando el tipo de cuenta de pago y pulsar "Pagar".

| Confirme Datos de P                       | ago                                                                                                    |
|-------------------------------------------|----------------------------------------------------------------------------------------------------|
|                                           | Categoria SERVICIOS BÁSICOS                                                                                                    |
| <b>A</b> IGS                              | Proveedor IGSS                                                                                                    |
|                                           | Convenio PAGO DE PLANILLA DE IGSS, IRTRA E INTECAP                                                                                                    |
| Seleccione únican                         | Identificadores  FECHA VENCIMIENTO  FIRMA ELECTRONICA  Cuotas de pago MONTO Total (Q) (Q)  0.00  0.00  Cuotas de pago MONTO Total (Q) Cuotas de pago MONTO Total (Q) Cuotas Cuotas de pago MONTO Total (Q) Cuotas Cuotas Cu |
| Información de Pa                         | go                                                                                                    |
| Cuenta - Seleccion<br>Tarjeta - Seleccion | ar · · · · ·                                                                                                    |
|                                           | Regresar Pagar                                                                                                    |

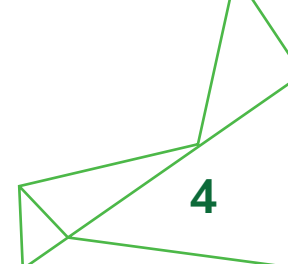

- **1.6** Aprobación de Pagos.
- **1.6.1** Seleccionar las siguientes opciones:
  - 1. Transacciones
  - 2. Transacciones Preingresadas

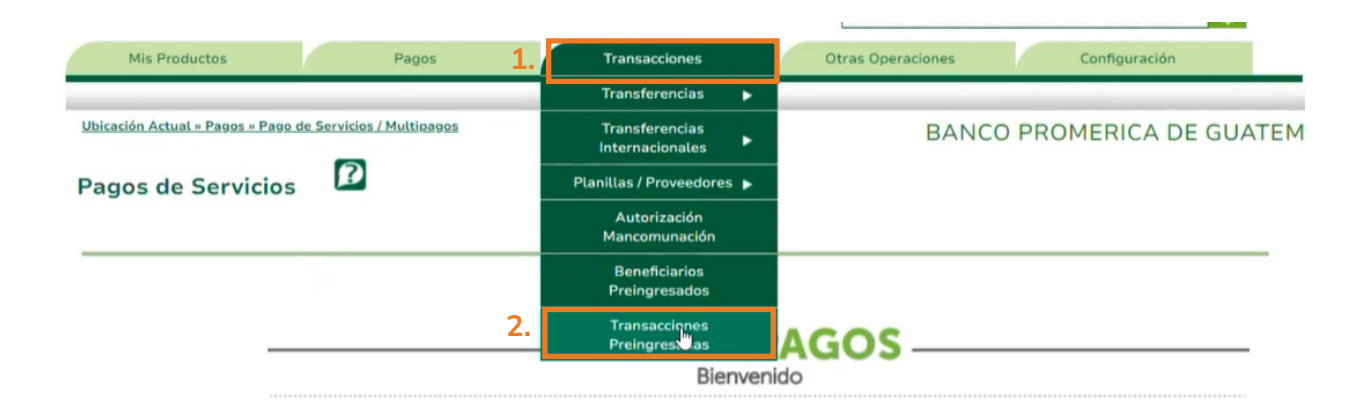

**1.6.2** El sistema le desplegara las transacciones preingresadas

Continuar pulsando en "Consultar", seleccionar el registro y pulsar "Revisar".

| ación Actual » | Transacciones | Transacciones Preingres | adas              |               | BANCO P                  | ROMERICA DE GU           | ATEMALA /     | luri |
|----------------|---------------|-------------------------|-------------------|---------------|--------------------------|--------------------------|---------------|------|
| nsaccio        | nes Preir     | ngresadas               | 2                 |               | DAILEO                   |                          |               |      |
|                |               | 5                       |                   |               |                          |                          |               |      |
|                | Categoría:    | Todos                   |                   |               |                          | ~                        |               |      |
| Sub            | Categoría:    | Todos                   |                   |               |                          | ~                        |               |      |
|                | Estado:       | Solo Ingresadas y Ver   | ificadas          |               |                          | ~                        |               |      |
| Tipo           | del Origen:   | Todos                   |                   |               |                          | ~                        |               |      |
| Tipo d         | el Destino:   | Todos                   |                   |               |                          | ~                        |               |      |
| Rango          | de Fechas:    | nicial: 2/9/202         | 4 🗸 Fi            | nal:          | 9/9/2024 🗸               | 1                        |               |      |
| Consultar      |               |                         |                   |               |                          |                          |               |      |
|                |               |                         |                   |               |                          |                          |               |      |
| sacciones      |               |                         |                   |               |                          |                          |               |      |
| isecutivo 🕑    | Categoría     | SubCategoría            | Usuario           | Fecha         | Descripción              | Titular Origen           | Cuenta Origen | M    |
| 5476           | Pago          | Pagos y Transferencia   | BANCO PROMERICA E | 9/9/2024 15:1 | Creación de gestión para | BANCO PROMERICA DE GUATI | EI            | q    |
|                |               | 6                       |                   |               |                          |                          |               | C    |
|                |               |                         |                   |               |                          |                          |               | 0    |
|                |               |                         |                   |               |                          |                          |               |      |
|                |               |                         |                   |               |                          |                          |               |      |

**1.6.3** Se mostrará el detalle de la transacción, continuar pulsando en **"Salvar".** 

| Acción a Realizar:        | Revisar                                             | Consecutivo:        | 32204/0                   |
|---------------------------|-----------------------------------------------------|---------------------|---------------------------|
| Tipo Transacción:         | Pago Pagos y Transferencias Varias                  | Usuario:            | В                         |
| Cuenta/Tarjeta a Debitar: | 1                                                   | Cuenta a Acreditar: | Pagos de servicios varios |
| Titular:                  | BANCO PROMERICA DE GUATEMALA                        | Titular:            | Nombre de la empresa      |
| Monto Acreditar:          | 209.77                                              | Moneda:             | QUETZALES                 |
| Concepto:                 | Creación de gestión para autorización de multipagos |                     |                           |

El sistema desplegará el siguiente mensaje.

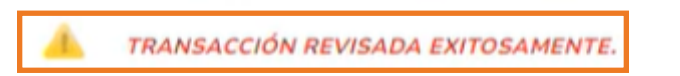

**1.7** Aprobación de Transacciones.

**1.7.1** Continuar pulsando en **"Consultar"**, seleccionar el registro y pulsar **"Aplicar"**.

| Categ                                                                                           | oría: Todos                                                            |               |                                  | ~                                                                         |                                      |                                 |                                    |
|-------------------------------------------------------------------------------------------------|------------------------------------------------------------------------|---------------|----------------------------------|---------------------------------------------------------------------------|--------------------------------------|---------------------------------|------------------------------------|
| Sub Categ                                                                                       | oría: Todos                                                            |               |                                  | ~                                                                         |                                      |                                 |                                    |
| Est                                                                                             | ado: Solo Ingresadas y Ve                                              | erificadas    |                                  | ~                                                                         |                                      |                                 |                                    |
| Tipo del Or                                                                                     | igen: Todos                                                            |               |                                  | ~                                                                         |                                      |                                 |                                    |
| Tipo del Des                                                                                    | tino: Todos                                                            |               |                                  | ~                                                                         |                                      |                                 |                                    |
| Rango de Fe                                                                                     | thas:                                                                  | 14            |                                  | 19/2024                                                                   |                                      |                                 |                                    |
| Kango de Fe                                                                                     | Inicial: 2/9/20                                                        | 24            | Final: 9                         | 19/2024                                                                   |                                      |                                 |                                    |
| Consultar                                                                                       | Inicial: 2/9/20                                                        | 24            | Final: 9                         | 1912024                                                                   |                                      |                                 |                                    |
| Consultar<br>ansacciones<br>Descripción                                                         | Titular Origen                                                         | Cuenta Origen | Final: 9                         | Titular Cuenta Destino                                                    | Cuenta Destino                       | Monto Destino                   | Estado                             |
| Consultar<br>ansacciones<br>Descripción<br>Creación de gestión para                             | Titular Origen<br>BANCO PROMERICA DE GUAT                              | Cuenta Origen | Moneda<br>QUETZALES              | Titular Cuenta Destino<br>Nombre de la empresa                            | Cuenta Destino<br>Pagos de servicios | Monto Destino<br>209.77         | Estado<br>Verificada               |
| Consultar<br>ansacciones<br>Descripción<br>Creación de gestión para<br>Transferencias cuentas p | Titular Origen<br>BANCO PROMERICA DE GUAT<br>BANCO PROMERICA, S.A. PRU | Cuenta Origen | Moneda<br>QUETZALES<br>QUETZALES | Titular Cuenta Destino<br>Nombre de la empresa<br>BRENDA ROCIO MONROY GIR | Cuenta Destino<br>Pagos de servicios | Monto Destino<br>209.77<br>1.00 | Estado<br>Verificada<br>Verificada |

Se mostrará el detalle de la transacción, continuar pulsando en "Salvar".

| ansacciones Detalle       |                                                     |                     |                           |
|---------------------------|-----------------------------------------------------|---------------------|---------------------------|
| Acción a Realizar:        | Revisar                                             | Consecutivo:        | 3220410                   |
| Tipo Transacción:         | Pago Pagos y Transferencias Varias                  | Usuario:            | B                         |
| Cuenta/Tarjeta a Debitar: | 1                                                   | Cuenta a Acreditar: | Pagos de servicios varios |
| Titular:                  | BANCO PROMERICA DE GUATEMALA                        | Titular:            | Nombre de la empresa      |
| Monto Acreditar:          | 209.77                                              | Moneda:             | QUETZALES                 |
| Concepto:                 | Creación de gestión para autorización de multipagos |                     |                           |
|                           | Salvar Cancelar                                     |                     |                           |

El sistema desplegará un mensaje confirmando la transacción.

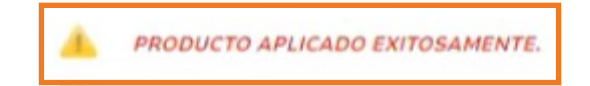

Fin del proceso.

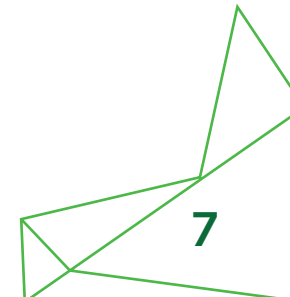

## Banco Promerica